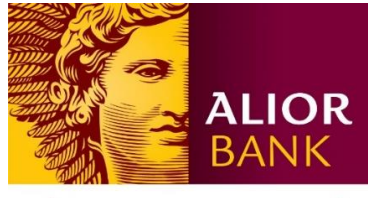

WYŻSZA KULTURA. BANK NOWOŚCI.

# **AKTYWACJA APLIKACJI ALIOR BUSINESS MOBILE**

## Ważne!

Podczas aktywacji aplikacji mobilnej wpisuj dane Twojej firmy, które mamy zapisane w naszym systemie bankowym.

## Krok 1.

Aby aktywować aplikację mobilną, najpierw zainstaluj ją na swoim urządzeniu.

## Ważne!

W trakcie trwania Pilotażu aplikację Alior Business Mobile udostępnimy tylko klientom, którzy biorą w nim udział. Dlatego nie wyszukasz jej w sklepie Google Play i APP Store. Na Twój adres e-mail podany w Umowie przystąpienia do Pilotażu "Family&Friends" otrzymasz zaproszenie ze sklepu obsługującego system operacyjny urządzenia, z którego korzystasz, z linkiem umożliwiającym pobranie aplikacji Alior Business Mobile na Twoje urządzenie.

# Krok 2.

Po kliknięciu w link aktywacyjny najpierw zapoznaj się z opisem aplikacji a następnie kliknij "Zainstaluj"/ "Pobierz". Gdy instalacja się zakończy na Twoim urządzeniu powinna się pojawić ikona aplikacji:

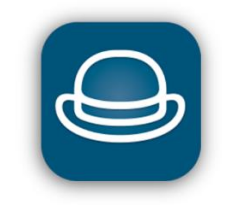

Krok 3. Kliknij w ikonę aplikacji, aby ja uruchomić.

# Krok 4.

Kliknij przycisk "Aktywuj aplikację"

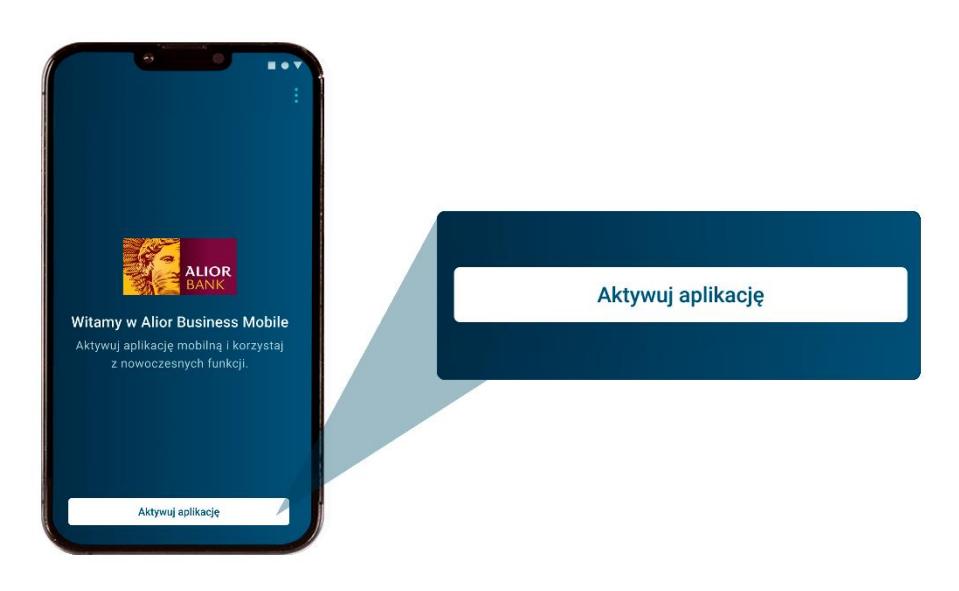

#### Krok 5.

Zapoznaj się z Polityką prywatności i jeśli chcesz kontynuować aktywację kliknij "Akceptuję"

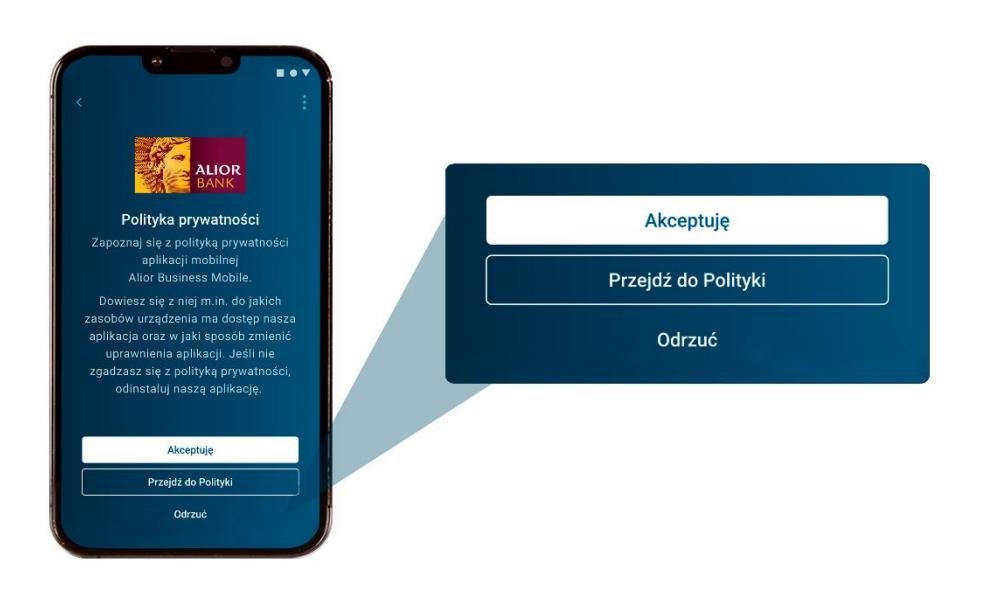

Aby korzystać z aplikacji Alior Business wymagamy, aby polityka prywatności została przez Ciebie zaakceptowana. Gdy klikniesz przycisk "Odrzuć" przeniesiemy Cię ponownie na ekran aktywacji.

## Krok 6.

Wprowadź Twój identyfikator (numer CIF) i kliknij "Dalej".

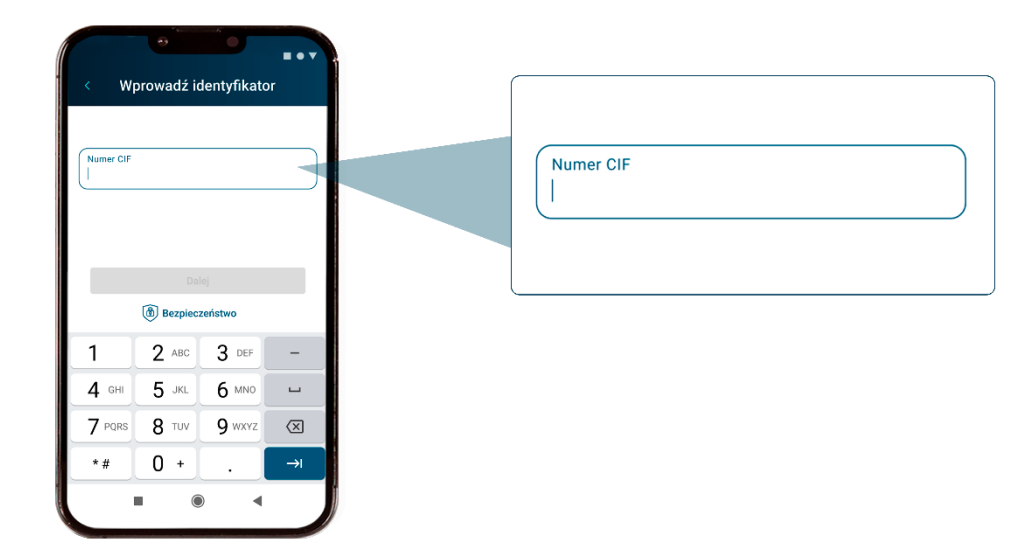

### Krok 7.

Wprowadź dane, o które poprosimy Cię w aplikacji i kliknij "Dalej".

Możemy Cię poprosić o nazwisko panieńskie matki lub serię i numer ważnego dokumentu tożsamości.

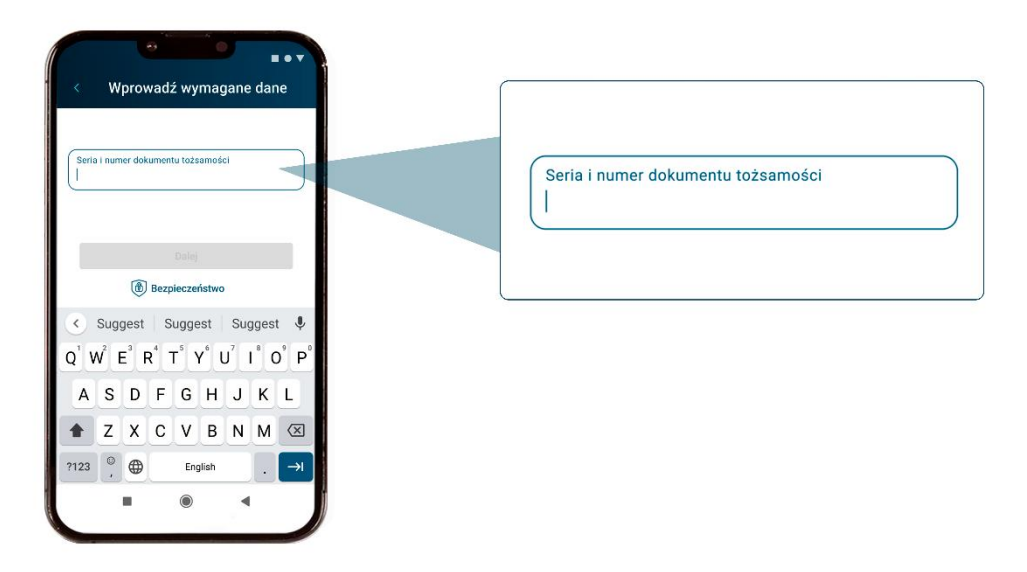

# Krok 8.

Odsłuchaj kod aktywacyjny, który podamy Ci podczas automatycznego połączenia telefonicznego, który wykonujemy na numer telefonu zaufanego i wpisz go w aplikacji.

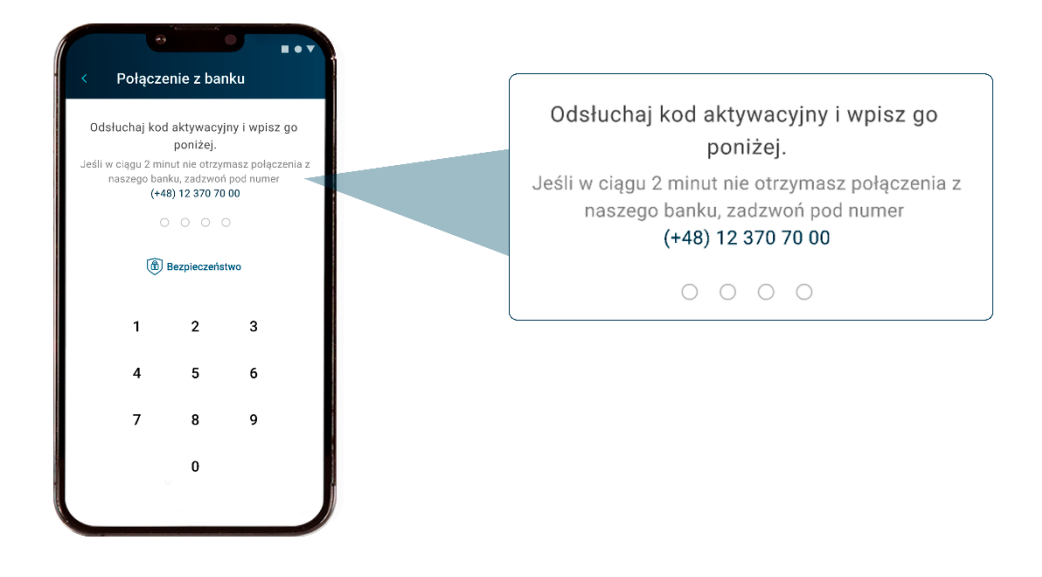

Jeśli nie zadzwonimy do Ciebie w ciągu 2 minut – zadzwoń do nas pod numer (+48) 12 370 70 00

## Krok 9.1 Jeśli aktywujesz aplikację po raz pierwszy

Ustaw sześciocyfrowy PIN, którym będziesz logować się do aplikacji i autoryzować operację.

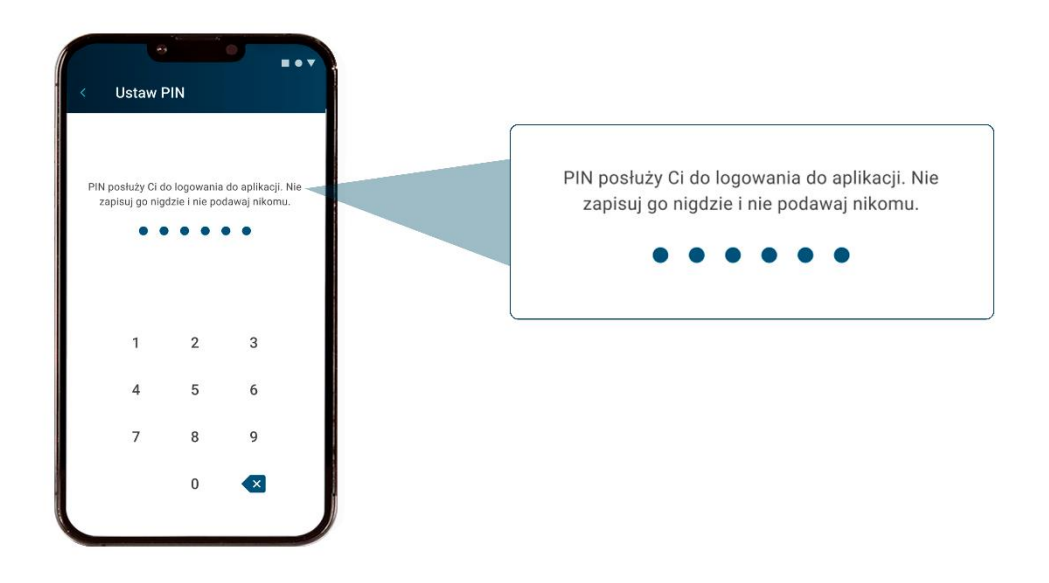

Ważne! Nie zapisuj nigdzie ustawionego PIN-u i nikomu go nie udostępniaj. Upewnij się, że nikt oprócz Ciebie nie widzi wprowadzanego PIN-u. Ten PIN będzie Ci potrzeby do aktywacji i zalogowania się do aplikacji na kolejnym urządzeniu. Jeśli zapomnisz PIN skontaktuj się z nami pod numerem (+48) 12 370 70 00.

Powtórz PIN, zachowując zasady ostrożności opisane powyżej.

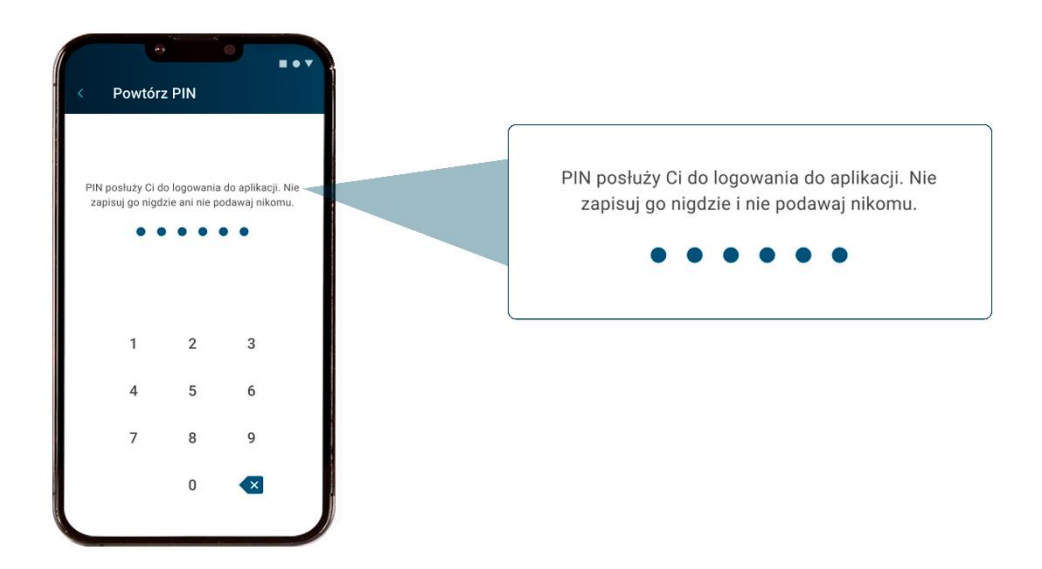

Krok 9.2 Jak aktywować aplikację na kolejnym urządzeniu

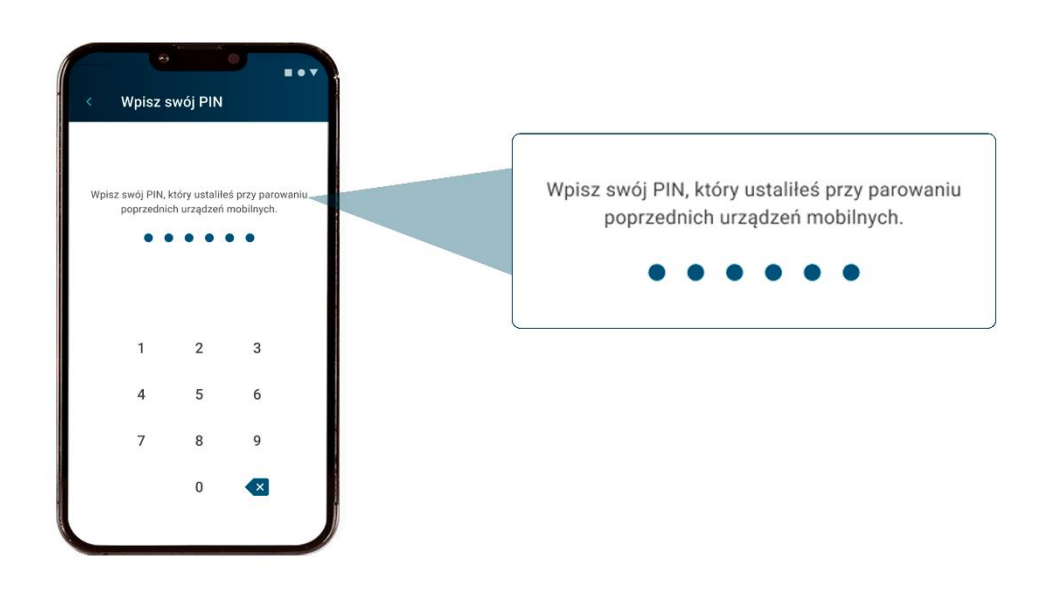

Aplikację Alior Business Mobile możesz aktywować tylko na dwóch urządzeniach jednocześnie. Podczas próby aktywacji aplikacji na trzecim urządzeniu, najpierw poprosimy Cię o usuniecie aplikacji z któregoś z obecnie używanych urządzeń.

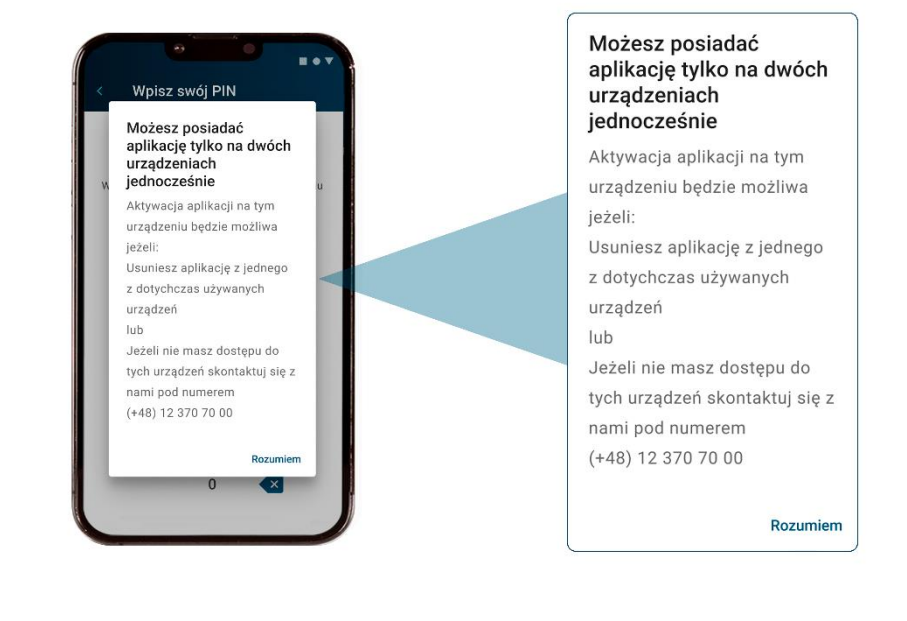

Jeśli nie pamiętasz PIN-u, który został przez Ciebie ustawiony podczas aktywacji aplikacji mobilnej na pierwszym urządzeniu, zadzwoń do nas pod numer (+48) 12 370 70 00.

#### Krok 10.

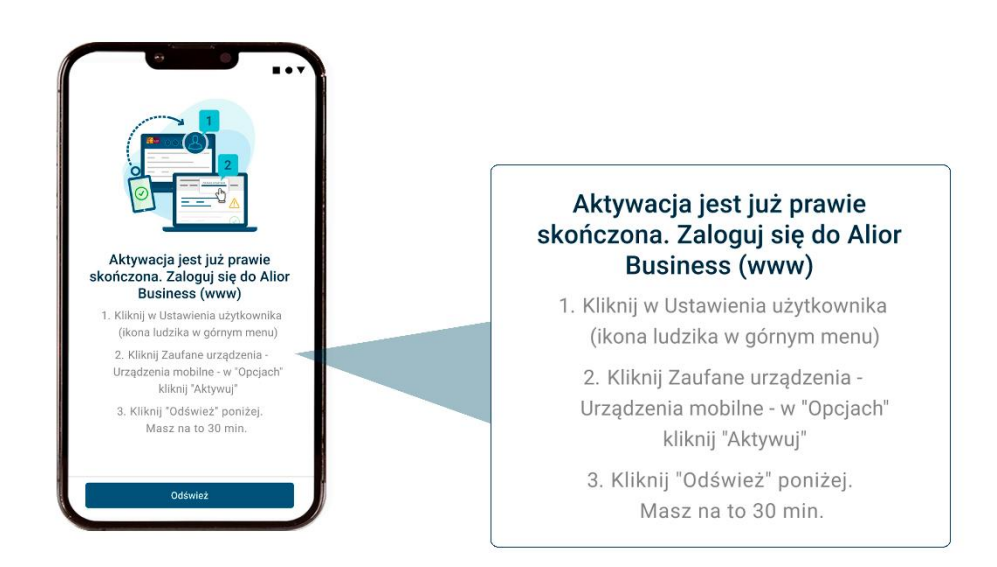

Zaloguj się do bankowości internetowej Alior Busieness, wejdź w "Ustawienia użytkownika" (ikonkę ludzika w górnym menu) → "Zaufane urządzenia" → "Opcje" → "Aktywuj urządzenie". Na potwierdzenie aktywacji aplikacji mobilnej w bankowości internetowej masz 30 min.

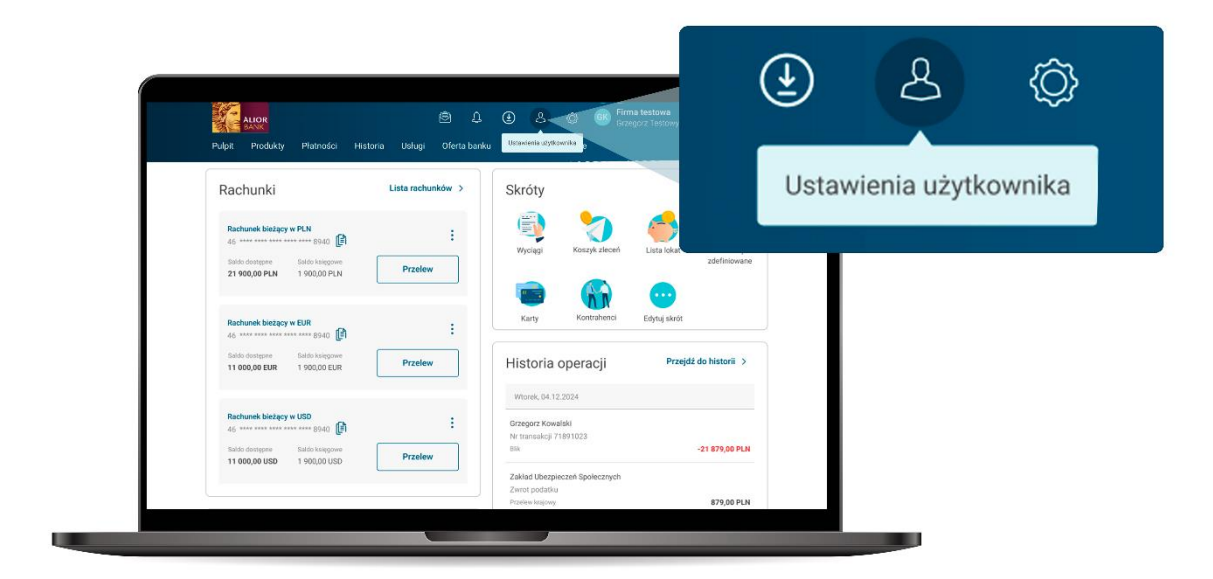

Przejdź do zakładki "Zaufane urządzenia"

| Urządzenia mobilne     Zakł ~       Narwe urządzenia (* 1000 mileta)     Batwa urządzenia (* 1000 mileta)     Ostatnie logowanie (* 1000 mileta)     Opcje       Takłow własna urządzenia (* 1000 mileta)     Maladywne (* 1000 mileta)     19,11,2024 mileta)     11     11       Takłow własna urządzenia (* 1000 mileta)     Maladywne (* 1000 mileta)     19,11,2024 mileta)     11     11       Zaufana przeglądarka     Kozwiń (* 1000 mileta)     Valadywa (* 1000 mileta)     11     11     11 | Dane użytkownika Ustawienia             | Bezpieczeństwo Zgoo                            | y Zaufano urządzenia Pero  | onalizuj pulpit Rejestr zdarzeń | Powiadomienia BLB |
|----------------------------------------------------------------------------------------------------|-----------------------------------------|------------------------------------------------|----------------------------|---------------------------------|-------------------|
| Narene urzgdzenia         Data i godzina dodania         Ostatnie logowanie         Opcja           Nacew własza         Bystem         19.11.2024         Pn. 19.11.2024, 18.34         E           Tałedno 072         Android 5.0         12.34         Pn. 19.11.2024, 18.34         E           Zaufana przeglądarka         Rozwiń v         Rozwiń v         Rozwiń v                                                                                                    | Urządzenia mobilne                      |                                                |                            |                                 | Zwiń 🔨            |
| Telefon 6374         • Niceknyme         13.11.2024         Pn. 19.11.2024, 18.34         :           Noome witans urzędzenia         Android 5.0         12.34         Pn. 19.11.2024, 18.34         :           Zaufana przeglądarka         Rozwiń v         Rozwiń v         Rozwiń v         Rozwiń v                                                                                                    | Nazwa urządzenia 🗢<br>Nazwa wiasna      | Status urządzenia<br>System                    | Data i godzina dodania 🔇   | Ostatnie logowanie 🗢            | Opcje             |
| Zaufana przeglądarka Rozwiń 🗸                                                                                                    | Telefon G374<br>Nazwa wlasna urządzenia | <ul> <li>Nieaktywne<br/>Android 9.0</li> </ul> | <b>19.11.2024</b><br>12:34 | Pn. 19.11.2024, 18:34           | :                 |
|                                                                                                    | Zaufana przeglądarka                    |                                                |                            |                                 | Rozwiń 🗸          |
|                                                                                                    |                                         |                                                |                            |                                 |                   |

Na liście urządzeń powinno pojawić się Twoje urządzenie mobilne w statusie "Nieaktywny".

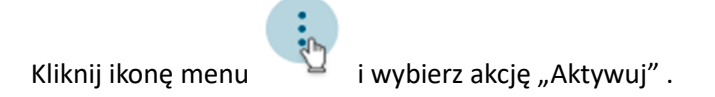

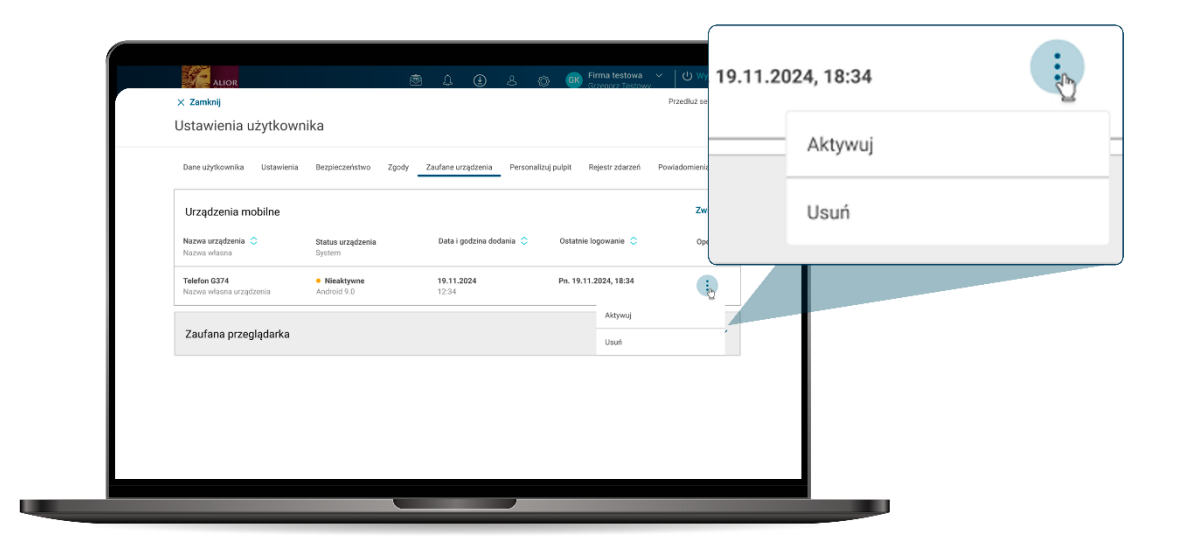

Zweryfikuj dokładnie dane urządzenia na ekranie autoryzacji. Upewnij się, że dane urządzenia, które aktywujesz zgadzają się z danymi na ekranie (Nazwa urządzenia).

### Krok 12.

Kliknij "Aktywuj urządzenie" i przejdź do autoryzacji: wpisz kod z wiadomości SMS, którą wyślemy Ci na numer telefonu zaufanego, jaki mamy zapisany dla firmy, dla której aktywujesz aplikację mobilną.

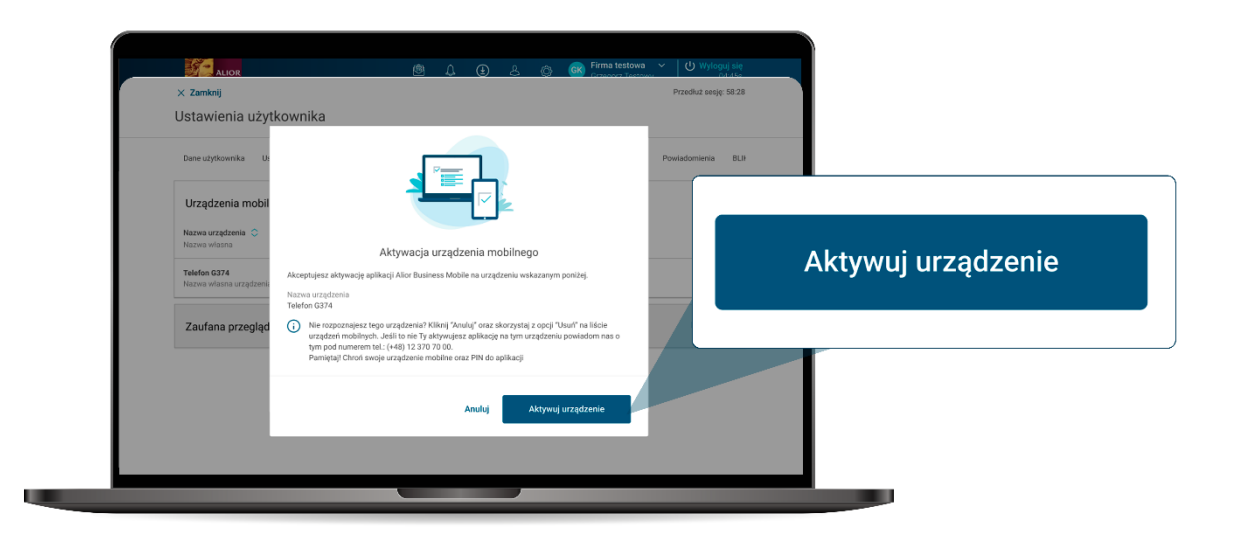

Gdy wykonana autoryzacja będzie prawidłowa pojawi się komunikat sukcesu, a Twoje urządzenie na liście zmieni status na " Aktywny".

| Stacks     X       Utrądzenia mobilne     Zwiń ^       Narws urzętenia     Bata i pośźnia dodania O     Ostatnie logowanie O       Narws urzętenia     Bata i pośźnia dodania O     Ostatnie logowanie O       Telefon 6374     Android 9.0     19.11.2024       Narws urzętenia     Android 9.0     19.214       Zaufana przeględarka     Rozwić V                                | Ustawienia użytkow                                                   | nika                        |                            |           |                       |          |  |
|----------------------------------------------------------------------------------------------------|----------------------------------------------------------------------|-----------------------------|----------------------------|-----------|-----------------------|----------|--|
| Urządzenia mobilne         Zwól ^           Narow urządzenia Objekt         Białna urządzenia Opicje         Opicje           Narow ukanu         Syluten         Opicje           Telefon 3074         • Aktywne         19.11.2024         Pie. 19.11.2024, 18.34         ::           Zaufana przeglądarka         Rozwić v         Rozwić v         Rozwić v                   | <ul> <li>Sukces</li> <li>Urządzenie mobilne zostało odblo</li> </ul> | kowane                      |                            |           |                       | ×        |  |
| Nazwe urządzenia C         Status urządzenia System         Data i godzina dodania C         Ostatnie logowanie C         Opcje           Telefo G374<br>Nizwe własna urządzenia         • Aktywne<br>Andod 9.0         19.11.2024         Pis. 19.11.2024, 18:34         E           Zaufana przeglądarka         Rozwiti V         Rozwiti V         Rozwiti V         Rozwiti V | Urządzenia mobilne                                                   |                             |                            |           |                       | Zwiń 🔨   |  |
| Tatelog 274<br>Interview videowi w crędzenia              • Adopune                                                                                                    | Nazwa urządzenia 🗢<br>Nazwa wiasna                                   | Status urządzenia<br>System | Data i godzina d           | lodania 🗘 | Ostatnie logowanie 🗘  | Opcje    |  |
| Zaufana przeglądarka Rozwiń 🗸                                                                                                    | Telefon G374<br>Nazwa własna urządzenia                              | Aktywne     Android 9.0     | <b>19.11.2024</b><br>12:34 |           | Pn. 19.11.2024, 18:34 | ÷        |  |
|                                                                                                    | Zaufana przeglądarka                                                 |                             |                            |           |                       | Rozwiń 🗸 |  |
|                                                                                                    |                                                                      |                             |                            |           |                       |          |  |

## Ważne!

Na potwierdzenie aktywacji aplikacji mobilnej w bankowości internetowej Alior Business (www) masz 30 min. Jeśli w tym czasie nie uda Ci się tego zrobić będziemy wymagać, aby proces aktywacji został przez Ciebie rozpoczęty od nowa.

Gdy klikniesz "Odśwież" na ekranie telefonu

• aplikacja przeniesie Cię do ekranu logowania, jeśli aktywacja aplikacji mobilnej w bankowości internetowej www została przez Ciebie dokończona,

• aplikacja przeniesie Cię ponownie na ekran aktywacji, czyli do kroku 4, jeśli aktywacja aplikacji mobilnej nie została przez Ciebie potwierdzona w bankowości internetowej (www).

#### Krok 13.

Wróć do aplikacji mobilnej, kliknij przycisk "Odśwież" i zaloguj się PIN-em, który został przez Ciebie nadany.

#### Ważne!

Zaloguj się do aplikacji używając zdefiniowanego podczas aktywacji kodu PIN choć raz, aby wszystkie funkcje były aktywne, np.: możliwość dodania aplikacji jako metody autoryzacji [opcja: Mobilna autoryzacja (PUSH)]

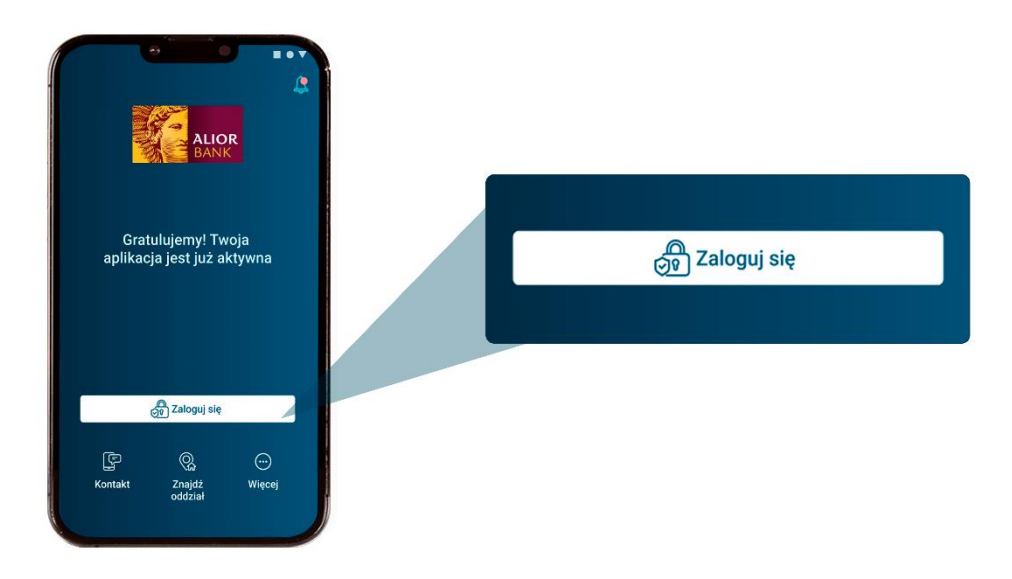

Kliknij "Zaloguj się" i użyj kodu PIN.

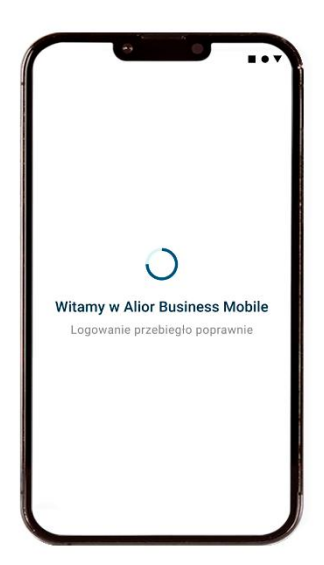

### Ważne!

Jeśli Twoje urządzenie ma dostępną obsługę biometrii/ Face ID (IOS) system zapyta Cię czy chcesz ustawić taką metodę logowania. Możesz zmienić te ustawienia również po zalogowaniu do aplikacji Alior Business Mobile w "Ustawieniach użytkownika".

# Krok 15.

Na ekranie pojawi się komunikat, z pytaniem czy włączyć powiadomienia PUSH. Jeśli włączysz powiadomienia będziemy wysyłać na dane urządzenie:

- powiadomienia PUSH autoryzacyjne jeśli wybierzesz metodę autoryzacji z wykorzystaniem aplikacji mobilnej,
- z informacje np. dotyczącymi niedostępności systemu, bezpieczeństwa,
- z informacje o zdarzeniach, które dotyczą Twoich produktów firmowych.

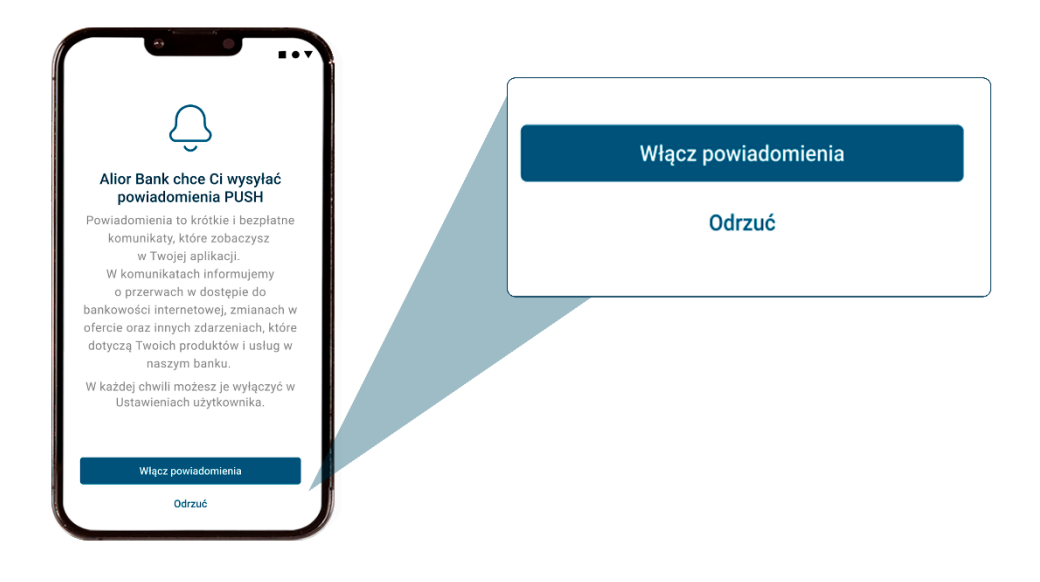

Jeśli w tym kroku nie włączysz powiadomień PUSH, możesz to zrobić w "Ustawieniach użytkownika" po zalogowaniu do aplikacji Alior Business Mobile.

### Gotowe!!! Udało Ci się uruchomić aplikacje mobilną na telefonie.

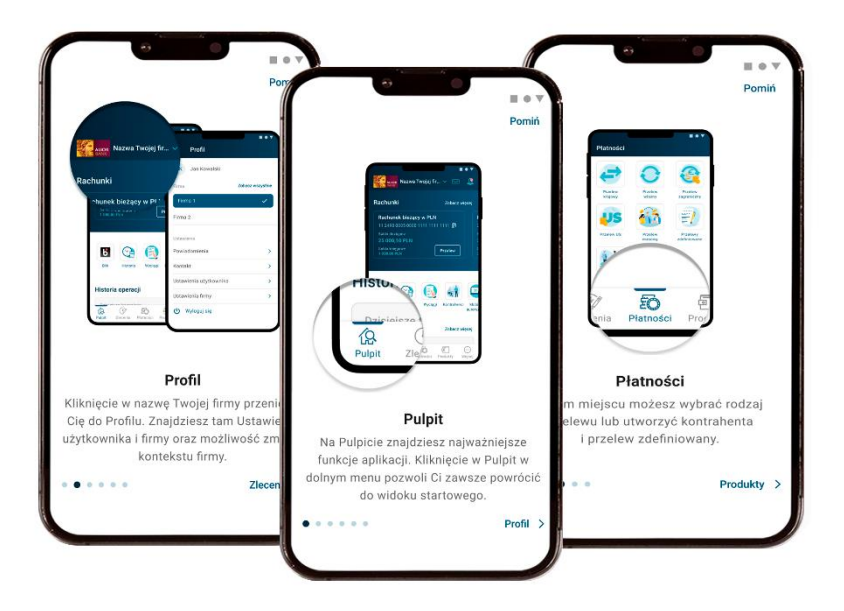